# Instellen G-Suite connector ZorgDomein Secure Mail

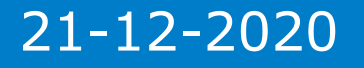

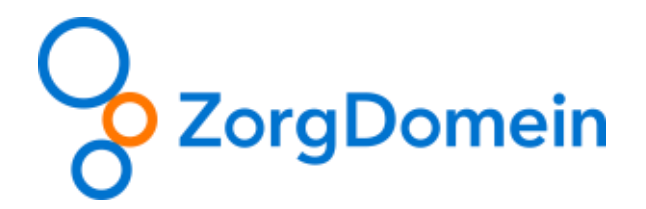

## Instellen G-Suite connector

1. Ga naar <u>https://admin.google.com</u> en log hier in met een beheeraccount.

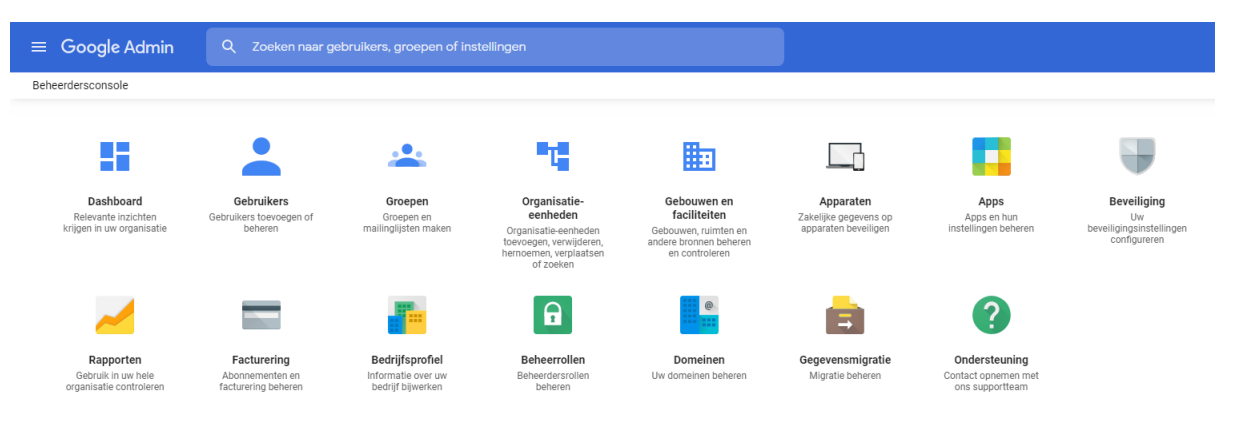

2. Klik op Apps

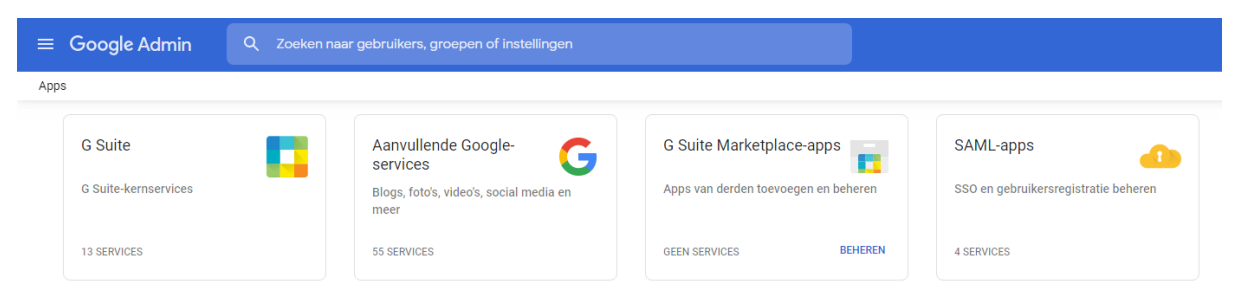

3. Klik op G Suite

| ≡ Google Adr   | nin Q Zoeken naar gebruikers, gro | epen of i  | instellingen                                          |                  | 3                  |
|----------------|-----------------------------------|------------|-------------------------------------------------------|------------------|--------------------|
| Apps > G Suite |                                   |            |                                                       |                  |                    |
|                | G Suite                           |            | Status weergeven van apps in alle organisatie-eenhede | n                | SERVICES TOEVOEGEN |
| •••••••        |                                   | Services 🛧 | Servicestatus                                         |                  |                    |
|                | Alle gebruikers in dit account    |            | 31 Agenda                                             | INGESCHAKELD voo |                    |
|                | Groepen                           | ~          | Cloud Search                                          | INGESCHAKELD voo |                    |
|                | Organisatie-eenheden              | ^          | Drive en Documenten                                   | INGESCHAKELD voo |                    |
|                | Organisatie-eenheden zoeken       |            | Gmail                                                 | INGESCHAKELD voo |                    |
|                | ✓ elver.nl                        |            | Google+                                               | UITGESCHAKELD    |                    |
|                | Beheer Devices                    |            | Google Groepen voor bedrijven                         | INGESCHAKELD voo |                    |

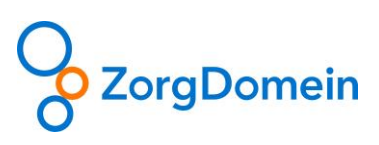

#### 4. Klik op Gmail

| ≡ Google Admin                   | Q Zoeken naar gebruikers, groepen e | n instellingen (bijvoorbeeld gebruikersgegevens behr                                                                                                    |
|----------------------------------|-------------------------------------|----------------------------------------------------------------------------------------------------|
| Apps > G Suite > Instellingen vo | or Gmail                            |                                                                                                    |
|                                  | Þ                                   | ✓ SERVICE BEWERKEN<br>Service Bewerken<br>Meschakeld voor somminge gebruikers<br>Beschakeld voor somminge gebruikers<br>Beschakeld voor somminge gebr |
|                                  |                                     | Gebruikersinstellingen<br>Naamnotaties instellen. Gebruikersvoorkeuren instellen, zoals themais, ontvangstbevestigingen en e-<br>malimachtiging.                                                                                                    |
|                                  |                                     | Labs<br>Extra experimentele Gmail-functies inschakelen voor uw gebruikers.                                                                                                    |
|                                  |                                     | Hosts<br>E-mallhosts teevegen voor gebruik bij geavanceerde routing, zodat berichten naar Microsoft Exchange<br>kunnen worden geleid.                                                                                                    |

5. Scroll naar beneden en klik op Geavanceerde instellingen

| emene instellingen    | Hosts Stan | daardroutering Google Labs                                               |                                                                                                    |
|-----------------------|------------|--------------------------------------------------------------------------|----------------------------------------------------------------------------------------------------|
| ORGANISATIES          |            | Zoeken in de instellingen                                                |                                                                                                    |
| elver.nl              |            | Spam, phishing en malwar                                                 | e                                                                                                    |
| Beheer                |            |                                                                          |                                                                                                    |
| Devices<br>Gebruikers |            | <b>Witte lijst voor e-mail</b><br>Lokaal toegepast                       | Een witte lijst voor e-mail is een lijst van IP-adressen waarvoor u toestaat dat uw gebruikers er e-mailberichten van ontvangen. E-mail afkomstig van de mailservers, die e-mail doorsturen naar Gmail, toe aan de gateway voor inkomende e-mail. Voeg ze niet toe aan de witte lijst voor IP om volledig te prof spammarkering. |
|                       |            |                                                                          | Geef de IP-adressen op voor uw witte lijst voor e-mail:                                                                                                    |
|                       |            |                                                                          | Gebruik komma's om de verschillende items van elkaar te scheiden                                                                                                    |
|                       |            | Verbeterde scans voordat<br>berichten worden bezorgd<br>Lokaal toegepast | <ul> <li>Hiermee wordt verbeterde detectie van verdachte content vóór de bezorging ingeschakeld.</li> <li>Dit kan leiden tot vertraagde bezorging van bepaalde berichten.</li> </ul>                                                                                                    |
|                       |            | Geblokkeerde afzenders<br>Lokaal toegepast                               | Geblokkeerde e-mailadressen<br>Berichtensets van geblokkeerde afzenders: 1<br>Goedgekeurde afzenders omzeilen.: Nee                                                                                                    |
|                       |            | <b>Spam</b><br>Lokaal toegepast                                          | Whitelist Spamfilter<br>Agressief filteren op spam: Nee<br>Interne afzenders omzeilen: Nee<br>Goedgekeurde afzenders omzeilen.: Ja<br>Bericht in quarantaine plaatsen: Nee                                                                                                    |
| 6 Scro                | ll naar    | Naleving v                                                               | an veilige verzending (TLS)                                                                                                    |

7. Klik op **CONFIGUREREN** 

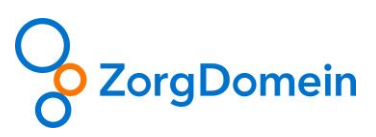

|        |      | -    |     |    |
|--------|------|------|-----|----|
| Inctal | lina | toou | 000 | on |
| insiei | ппс  | loev | Oeu | еп |
|        |      |      | 009 |    |

|   | Naleving van veilige verzending (TLS)     Help                                                                                                    |
|---|----------------------------------------------------------------------------------------------------|
|   | Optioneel: voer een korte omschrijving in die wordt weergegeven binnen net overzicht van de instelling.                                                                        |
|   | 1. E-mailberichten waarop dit van toepassing is                                                                                                    |
|   | <ul> <li>Inkomend - alle berichten</li> <li>Uitgaand - alle berichten</li> <li>Uitgaand - berichten waarvoor Beveiligd transport nodig is via een andere instelling</li> </ul> |
|   | 2. Gebruik TLS voor veilig transport bij het corresponderen met deze domeinen/e-mailadressen.                                                                                  |
|   | <i>Er zijn nog geen lijsten gebruikt</i> . Gebruik een bestaande lijst of maak een nieuwe lijst.<br>3. Opties                                                                  |
|   | CA-ondertekend certificaat vereisen bij de bezorging van uitgaande e-mails in de hierboven opgegeven<br>domeinen waarvoor TLS is ingeschakeld                                  |
|   | ANNULEREN INSTELLING TOEVOEGE                                                                                                    |
|   | Selecteer Inkomend – alle berichten                                                                                                    |
| I | nstelling toevoegen ×                                                                                                    |
|   | Naleving van veilige verzending (TLS)                                                                                                    |
|   | Optioneel: voer een korte omschrijving in die wordt weergegeven binnen het overzicht van de instelling.                                                                        |
|   | 1. E-mailberichten waarop dit van toepassing is                                                                                                    |
|   | ✓ Inkomend - alle berichten ○ Uitgaand - alle berichten                                                                                                    |
|   | Uitgaand - berichten waarvoor Beveiligd transport nodig is via een andere instelling                                                                                           |
|   | 2. Gebruik TLS voor veilig transport bij het corresponderen met deze domeinen/e-mailadressen.                                                                                  |
|   | <i>Er zijn nog geen lijsten gebruikt</i> . Gebruik een bestaande lijst of maak een nieuwe lijst.<br>3. Opties                                                                  |
|   | CA-ondertekend certificaat vereisen bij de bezorging van uitgaande e-mails in de hierboven opgegeven<br>domeinen waarvoor TLS is ingeschakeld                                  |
|   | ANNULEREN INSTELLING TOEVOEGEN                                                                                                    |
|   | Klik op Gebruik een bestaande lijst of maak een nieuwe lijst                                                                                                    |
| i | euwe lijst maken:                                                                                                    |
| C | er een liistnaam in                                                                                                    |

#### MAKEN

10. Vul bij Nieuwe lijst maken: Zorgdomein in. En klik vervolgens op MAKEN

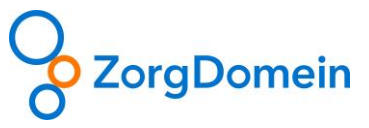

×

| instelling toevoegen | Instell | ing | toev | oegen |
|----------------------|---------|-----|------|-------|
|----------------------|---------|-----|------|-------|

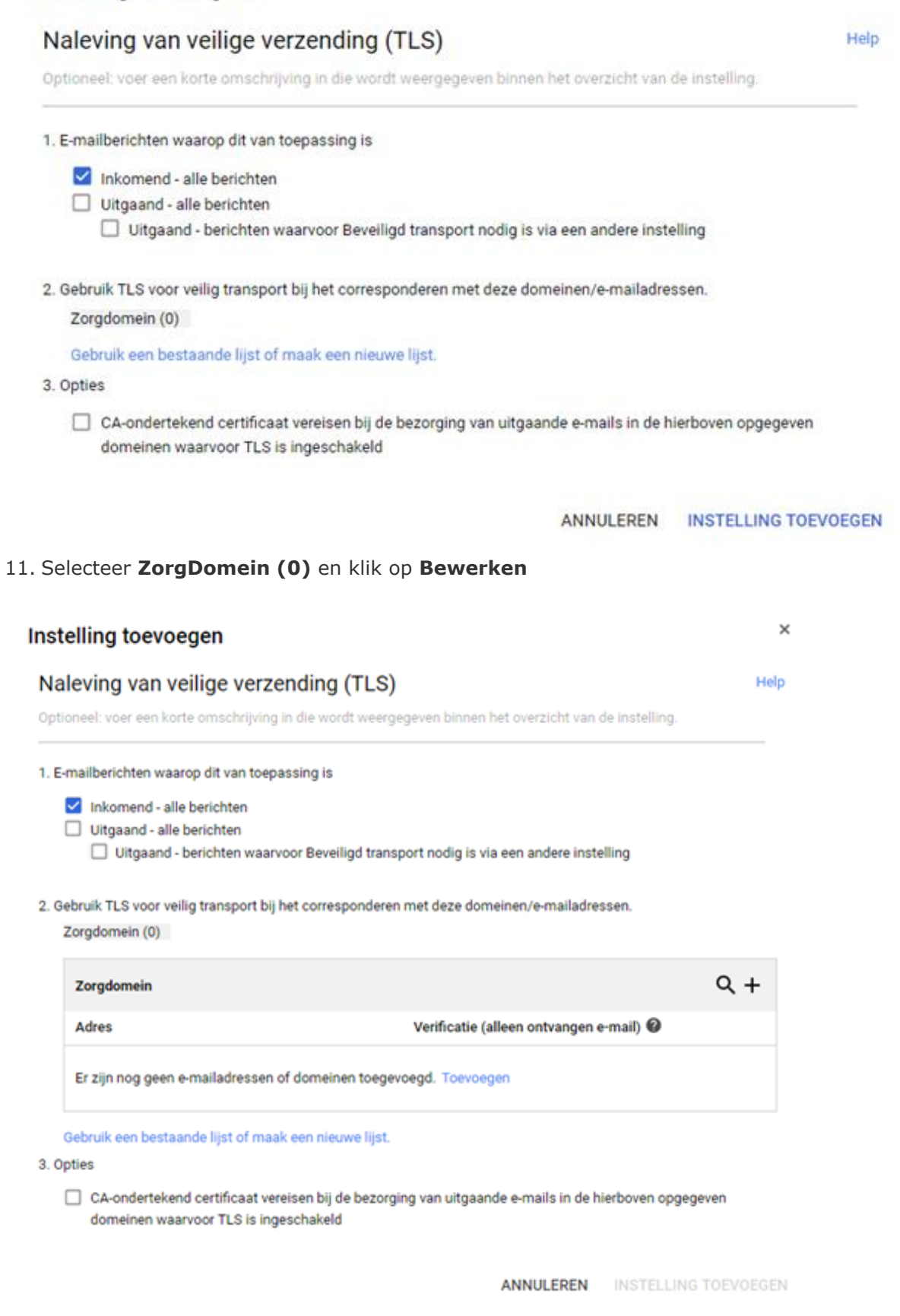

12. Klik op Toevoegen

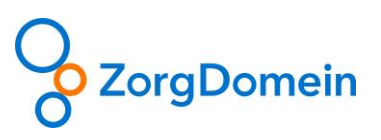

×

### Instelling toevoegen

| Valeving van veilige verzending (TLS)                                                                   | Help   |
|----------------------------------------------------------------------------------------------------|--------|
| ptioneel: voer een korte omschrijving in die wordt weergegeven binnen het overzicht van de instelling.  |        |
| . E-mailberichten waarop dit van toepassing is                                                          |        |
| Inkomend - alle berichten                                                                               |        |
| Uitgaand - alle berichten                                                                               |        |
| Uitgaand - berichten waarvoor Beveiligd transport nodig is via een andere instelling                    |        |
| . Gebruik TLS voor veilig transport bij het corresponderen met deze domeinen/e-mailadressen.            |        |
| Zorgdomein (0)                                                                                          |        |
| Zorgdomein                                                                                              | Q +    |
| Adres Verificatie (alleen ontvangen e-mail) 🔮                                                           |        |
| E-mailadres of domeinnaam:<br>Voer door een komma of spatie gescheiden e-mailadressen of domeinnamen in |        |
| Afzenderverificatie vereisen (aanbevolen) Meer informatie                                               |        |
| ANNULEREN O                                                                                             | PSLAAN |
| Gebruik een bestaande lijst of maak een nieuwe lijst.                                                   |        |
| . Opties                                                                                                |        |
| CA-ondertekend certificaat vereisen bij de bezorging van uitgaande e-mails in de hierboven opge         | adeven |

ANNULEREN INSTELLING TOEVOEGEN

×

13. Voer bij E-mailadres of domeinnaam: zorgdomein.nl in en klik op OPSLAAN

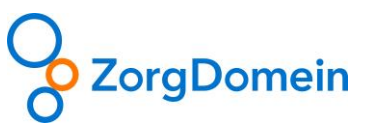

#### Instelling toevoegen

|                                                                    | 5 S                                                                             |     |
|--------------------------------------------------------------------|---------------------------------------------------------------------------------|-----|
| 1. E-mailberichten waarop dit van toepas                           | sing is                                                                         |     |
| Inkomend - alle berichten                                          |                                                                                 |     |
| Uitgaand - alle berichten                                          |                                                                                 |     |
| Uitgaand - berichten waarvoo                                       | or Beveiligd transport nodig is via een andere instelling                       |     |
| 2. Gebruik TLS voor veilig transport bij he                        | t corresponderen met deze domeinen/e-mailadressen.                              |     |
| Zorgdomein (0)                                                     |                                                                                 |     |
| Zorgdomein                                                         | Q +                                                                             |     |
| Adres                                                              | Verificatie (alleen ontvangen e-mail) 🕖                                         |     |
| zorgdomein.nl                                                      | Vereist                                                                         |     |
| Gebruik een bestaande lijst of maak                                | een nieuwe lijst.                                                               |     |
| 3. Opties                                                          |                                                                                 |     |
| CA-ondertekend certificaat verei<br>domeinen waarvoor TLS is inges | sen bij de bezorging van uitgaande e-mails in de hierboven opgegeven<br>chakeld |     |
|                                                                    | ANNULEREN INSTELLING TOEVOE                                                     | GEN |
| Klik op INSTELLING TO                                              | EVOEGEN                                                                         |     |
|                                                                    |                                                                                 |     |
| alling toovoogon                                                   |                                                                                 |     |

×

15. Voer een beschrijving in en klik nogmaals op **INSTELLING TOEVOEGEN** 16. Klik rechts onderin op **OPSLAAN** 

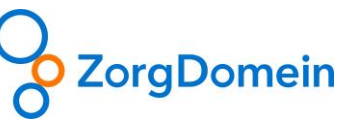

×

Help